# **入户门全自动锁** (详细说明)

## 自动锁功能说明

#### 用户管理

1.管理员设置:

管理员最多9人,指纹、密码、卡片任意一种,前 个编号为管理员001-009, 普通用户、人脸用户编号为009-200。

操作:

按\*#验证管理员进入门锁菜单;未注册管理员按\*+#123456进入管理门锁菜单; 选择数字"1",进入用户管理界面

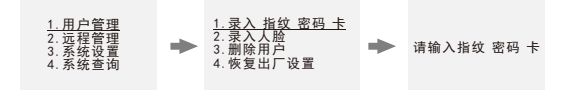

2. 远程管理设置 -

操作:门锁管理菜单界面:操作:选择数字"2"进入添加远程界面 选择数字"1"进入连接界面

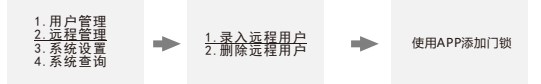

3. 系统设置

操作:门锁管理菜单界面:操作:选择数字 "3",进入系统设置界面

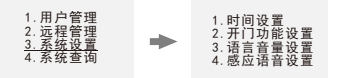

4. 系统查询设置

操作:选择数字"4",进入系统查询界面,系统查询记录 注:初始状态没有记录。

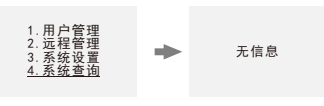

#### 详细操作说明:

#### 一、出厂设置

没有添加管理员时, 输入 8 8 8, 按 "#"号键确认, 进入出厂设置菜单

1. 开门方式 [左] [左]左开门; [右]右开门

- 2. 电机扭力 [中] [低]低扭力; [中]中扭力; [高]高扭力
- 3. 反转时间 [250] [100-500]单位毫秒

出厂设置的参数必须与锁体和门的结构相结合,错误的设定可能会导致工作不正常。

#### 1、开门方向:

- 1. 左开门
- 2. 右开门

通过数字键"2"进行开门方式设置,按确认键保存后返回主界面;

#### 2、电机扭力:

- 1. 低扭力
- 2. 中扭力
- 3. 高扭力

通过数字键 "3"进行电机扭力设置,按确认键保存后返回主界面;

注: 扭力需要设计适当, 保证到正常关锁状态即可。

#### 3、反转时间(斜舌):

斜舌反转时间

(ms), 100-500 之间, 每按一次改变 50ms

通过数字键 "5"和 "8"可以进行斜舌反转时间设置,按 "5"键往上加递增直至 500ms, 按 "8"键往下递减直至 100ms,按确认键保存后返回主界面;

#### 注:操作中按 "\*" 返回出厂上一级菜单,直到完全退出设置界面;

#### 添加管理员后,按 "8 8 8" 出厂设置功能失效。

二、老化模式

按"9 9 9"进入老化模式,界面显示:测试次数:\_\_\_\_

测试时长:\_\_\_秒

#### 注:测试次数一次为开一次锁或关一次锁;测试时长为机器运转的时间; 添加管理员后,按"999"出厂设置功能失效。

#### 三、初始化操作

方法一:通过"开锁、关锁键"快速初始化

- ◆ 同时按住后面板"开锁、关锁键"6S,短鸣一声,系统显示"正在初始化";
- ◆ 完成后,语音提示"初始化成功",所有内容清空; 初始化以后,任意指纹、卡片、密码(23456)都可开锁。

方法二: 进入设置菜单操作

- ◆ 通过 "\*" + "#" 按键, 验证管理员通过后, 进入设置主菜单;
- ◆ 按数字键"1",选择"用户管理",主界面如下

1、录入 指纹 密码 卡 2、录入人脸 3、删除用户 4、恢复出厂设置

- ◆ 按数字键"4",选择"恢复出厂设置",按"#"按键确认后,锁板长鸣一声,系统 开始初始化。
- 注:初始化后系统时间不变,用户信息全部清空。

四、管理员设置

管理员为9个,指纹、卡片、密码任意一种,前个编号为管理员001--009。 可以通过如下方法添加管理员:

方法:按" \*"+"#"按键,进入设置菜单;

◆ 按 "\*" + "#" 按键",提示"请输入管理员信息 ";

◆ 管理员验证成功后,进入系统主界面 系统主界面

1、用户管理 2、远程管理 3、系统设置 4、系统查询

选择数字 "1",进行管理员设置
语音提示: 请输入编号

管理员为9个,指纹、卡片、密码任意一种,前个编号为管理员001--009。

注:未录入管理员时,原始密码为123456,只有原始密码才可以进入系统主界面。

#### 4.1录入管理员

- ◆ 在用户设置界面, 输入数字" 1"
- ◆ 输入管理员编号,001-009 任一个,或直接按确认键默认编号;
- ◆ 录入管理员或用户信息(指纹、密码或卡片);
  - 注:可以循环录入,105 不操作直接退出系统设置或按 "\*" 键返回上一级菜单直到 退出:操作失败后,需要输入用户编号,在输入编号界面下,不能录入用;录 入密码必需6位以上。

4.2删除管理员

◆ 管理员设置界面, 输入数字 "3" 显示: 请输入删除编号

- ◆ 直接需要删除的管理员编号(001-009)
- ◆ 显示"删除成功"。

注:不能删除当前使用中的管理员。

#### 4.3恢复出厂设置

操作参考 3.1

#### 五、普通用户设置

5.1录入普通用户

同录入管理员;

5.2 删除普通用户

按编号删除

操作同管理员。

- ◆ 直接需要删除的管理员编号(009-200)
- ◆ 显示"删除成功"。

#### 录入远程用户(需具备猫眼功能)

在管理设置界面, 输入'2'键, 界面:

1录入远程用户
2、删除远程用户

输入"1"进入录入远程用户界面,具体操作参考"WIFI操作说明";

#### 删除远程用户

本界面, 输入 '2' 键, 可以删除全部手机用户;

#### 六、系统设置

系统主界面下, 输入'3'键,

显示: "1 时间设置 2 开门功能设置 3 语言音量设置 4 感应语音设置 6.1 时间设置

本界面下,输入 '1' 键,可进行时间、日期设置显示: 请输入时间 直接按数字键输入当前时间,最后按 '#' 键确认:

#### 6.2开门功能设置

本界面下, 输入"2"键, 1.验证模式 2.延时关锁 3.防撬开锁 4.人体感应

1.验证模式:单一开锁:选择数字"1",后用单一开锁模式,组合开锁:选择数字"1",后用; 组合开锁模式:组合开锁即为除管理用户外,所有的普通用户都必须2个普通用户 验证通过对可开锁延时关锁:

2.延时关锁:选择数字 "2",时间设置:关、10s、20s、30s

3.防播开锁:按"3"键进入切换开启/关闭功能响10声后停止,机器进入休眠状态,当再次操 作时则警笛声会重新响10声,依次循环,直至按压住筋撬开关;可依次选择打开防撬开关和 关闭防撬开关

4.人体感应:按"4"键进入切换开启/关闭功能

#### 6.3 语言音量设置

本界面下, 输入'3'键,

界面: 1 中文 √ (当前状态) 2 英文 3 音量低 4 音量高

 中文模式:界面下, 输入 "2" 键, 界面: 1 中文√(当前状态) 2 英文 3 音量低 4 音量高.选 择对应数字操作

#### 6.4 感应语音设置

本界面下, 输入'4'键,

输入"1"键 感应语音(开)再按一次感应语音(关闭)

外接电源:当内部电池耗尽无法开门时,可用 5V 的 USB 电源,外接备电端口,可应急开门。

注:自动锁外接电源仅提供充电功能。电池可以单独取下,通过 5V 充电器对电池单独充电。

门铃功能:按触摸板上的门铃按键,后板会发出门铃声,提醒用户门外有人;手机连接本地猫带 抓拍模块后,按门铃会上传门外照片到手机,并申请远程开锁;

## 临时密码使用方法:

打开微信扫一扫功能,扫入以下二维码后,进入微信小程序界面。

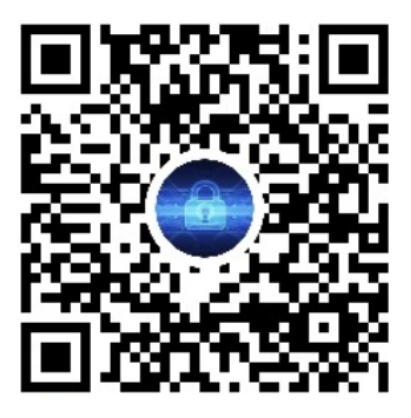

### 在输入密码对话框中,输入门锁的管理密码。

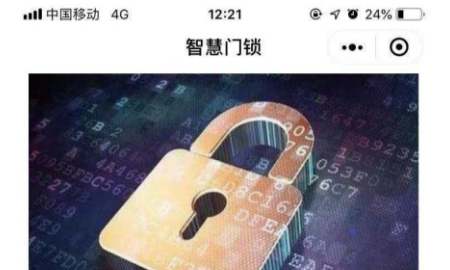

## 获取密码

授权临时开锁,密码有效使用次数为1次,管理员 密码由6到10的数字组成

| 3456      |          |                          |
|-----------|----------|--------------------------|
| 1         | 2        | 3<br>Def                 |
| 4         | 5<br>JKL | 6<br>MNO                 |
| 7<br>pors | 8<br>TUV | 9<br>wxyz                |
|           | 0        | $\langle \times \rangle$ |

点击 获取密码 按钮后,弹出如下对话框页面,得到临时密码。

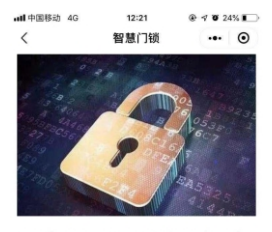

2020年11月16日12时21分设置临时开锁密码成 功,密码有效使用次数为1次,为了您和家人的 安全,请妥善保管该密码。

2012 6417 75

复制密码

最后在门锁上输入此临时密码,即可开启门锁。

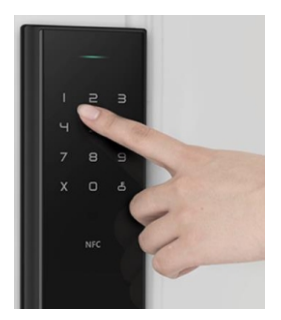

# 叮叮智能操作说明

## (只适用于带屏猫眼)

## 一、配网

## A APP蓝牙配网

1、首先下载 APP, 下载地址 http://rcode.lancens.com/video/load.html, 下载后安装 或在各 大应用商场搜索 "叮叮智能"下载。苹果可在 AppStore 商城搜索 "叮叮智能"下载安 装。或扫描下面二维码。

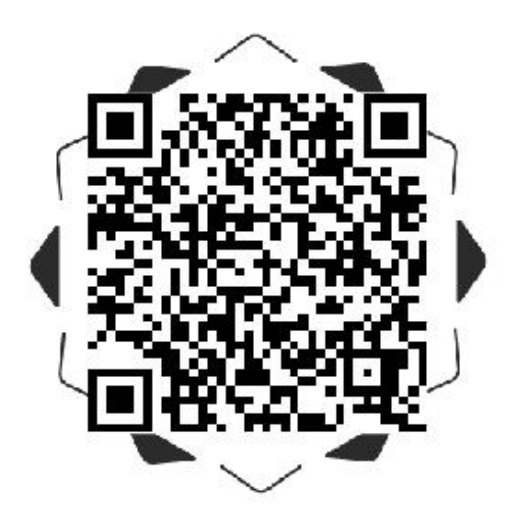

 1、设备操作启动配网(具体操作方法请参考锁板操作说明书),设备进入配网模式后,屏 幕会显示配网框跟蓝牙图标。打开安装好的叮叮智能,系统会提示是否允许权限,一律选择"始终允许",然后选择微信容量

2、打开手机 WiFi 设置,将手机连接到指定能上外网的 WiFi,连接好后打开"叮叮智能"APP,点击右上角"添加按钮",选择"可视云锁",选择"叮小二"。按 APP 提示逐步操作。

|                 |          |          | +     | < |        |   | <    |      |      |
|-----------------|----------|----------|-------|---|--------|---|------|------|------|
|                 |          |          |       |   | 可视出领   | 5 | *    |      | *    |
|                 |          |          |       |   |        |   | 送程可税 | 展型云铁 | 星光1号 |
|                 |          |          |       |   | 可视门铃   | > |      |      |      |
|                 |          |          |       |   | 低功耗IPC | 2 | 町小二  | J    |      |
|                 |          |          |       |   | WEST   | 5 |      |      |      |
|                 | 测点击右上角(+ | ) 号流加设备  |       |   |        |   |      |      |      |
|                 |          |          |       |   |        |   |      |      |      |
|                 |          |          |       |   |        |   |      |      |      |
|                 |          |          |       |   |        |   |      |      |      |
| <b>Q</b><br>0.0 | O me     | 0:<br>## | 00 80 |   |        |   |      |      |      |

3、打开手机篮牙,点击连接搜索到的设备,连接成功后,在WiFi名称列表中选择您家里的WiFi,然后在下方密码栏中输入路由器的WiFi密码(注意大小写、下划线和空格), 输入完成后点击"下一步"开始配网。(注:如果WiFi列表中没有显示您家里的WiFi, 请在手机系统设置中开启定位权限)。

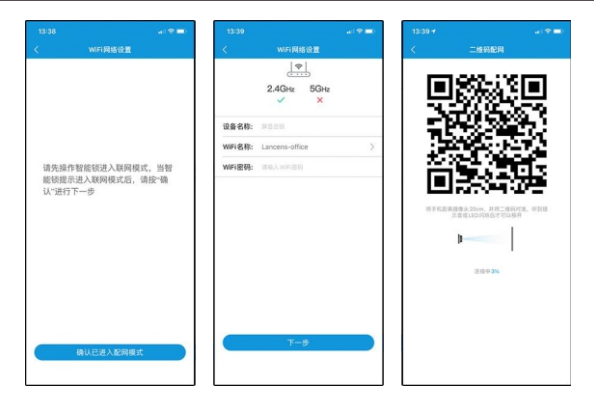

4、有人按门铃或亮屏时,可以进入直播

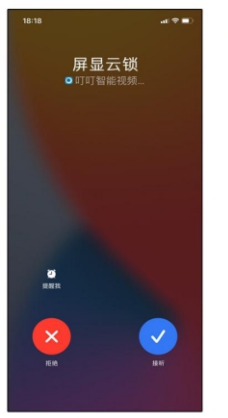

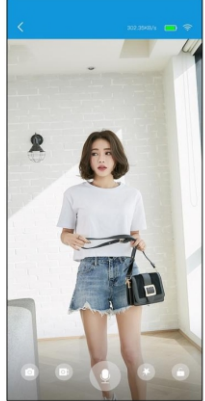

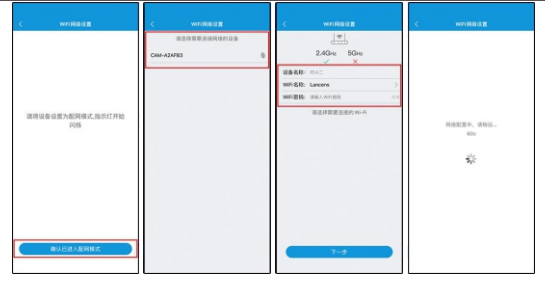

### B、二维码配网

 设备操作启动配网(具体操作方法请参考锁板操作说明书),设备进入配网模式后,屏 幕会显示配网框跟蓝牙图标。

2、打开手机 WiFi设置,将手机连接到指定能上外网的 WiFi,连接好后打开"叮叮智能"APP,点击右上角"添加按钮",选择"可视云锁",选择"屏显云锁"。按 APP提示 逐步操作。

| 11:50 4        | 11:50 + |         | 11.50 4 |          |     |
|----------------|---------|---------|---------|----------|-----|
| 08 ÷           | <       | 2010    | <       | गररद्वात |     |
|                |         |         | ŀ       | h        |     |
|                |         | < R18   | 法程可推    | 展習近現     | 小土豆 |
|                | 8 6     | SR.PC > |         |          |     |
| 谨点去右上角(+)号添加设备 | 52 v    |         |         |          |     |
|                |         |         |         |          |     |
|                |         |         |         |          |     |
|                |         |         |         |          |     |
|                |         |         |         |          |     |

3、在WiFi名称列表中选择您家里的WiFi,然后在下方密码栏中输入路由器的WiFi密码 (注意大小写、下划线和空格),输入完成后点击"下一步"开始配网。(注:如果WiFi 列表中没有显示您家里的WiFi,请在手机系统设置中开启定位权限)。 请将手机屏幕中的二维码正对设备镜头前20cm处,扫描成功设备屏幕会提示正在连接

- 5、远程开锁调用手机解锁密码、指纹或者人脸
- 6、如果是安卓手机需要手动设置相关权限,请参考 APP的帮助。

|             | al 🗢 🖿 | Ð | 18  |
|-------------|--------|---|-----|
| < 帮助        | b      |   | <   |
| 如何提高手机推送成功率 |        |   |     |
| 小米手机        |        | > | 第一击 |
| 华为/荣耀手机     |        | > |     |
| VIVO手机      |        | > |     |
| OPPO手机      |        | > |     |
| 努比亚手机       |        | > | 第全部 |
| iPhone手机    |        |   | 定   |
|             |        |   |     |

## C、小程序配网

 微信公众号关注"叮叮智能平台"或者扫下方二维码,然后登入叮叮智能平台小程序, 点击允许即可。

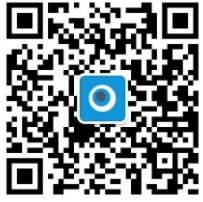

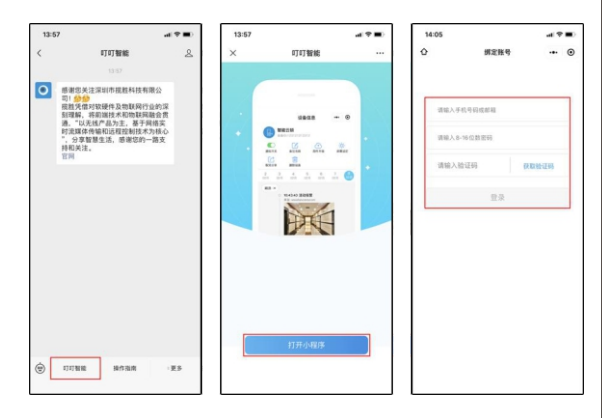

3、设备页面点击"+"号,选择"屏显云锁",输入您当前手机连接的WiFi密码,点击下 一步后出现二维码,将手机的二维码对准摄像头约20厘米处

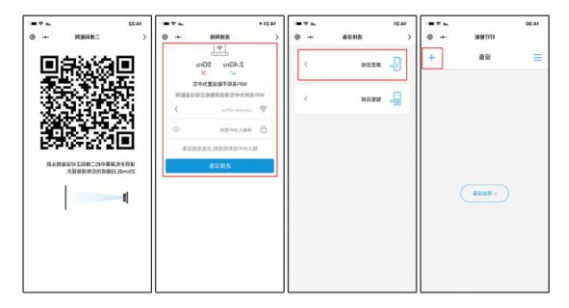

4、有人按门铃时,抓拍推送,点击确认开锁输入设置的安全密码。

| 18:20 | D                      |                                                |                                                    |                                                 | <b>†∎</b> |
|-------|------------------------|------------------------------------------------|----------------------------------------------------|-------------------------------------------------|-----------|
| < 75  |                        |                                                | 叮叮智能                                               |                                                 | 2         |
|       |                        |                                                | 14:17                                              |                                                 |           |
| 0     | 感司提刻通时。,持官<br>一般理,違、和网 | 忠关注深<br>凭借对软间<br>况留对软间<br>"以无线"<br>媒体智慧<br>关注。 | 圳市提胜科<br>硬件及物联<br>端技术和物<br>各为主,<br>和远程控制<br>主活,感谢总 | 技有限公<br>网行业的深<br>就网融会贯<br>行网络实<br>技术为核心<br>动一路支 |           |
|       |                        |                                                | 18:20                                              |                                                 |           |
| 设备    | 告警道                    | 動知                                             |                                                    |                                                 |           |
| 发生    | 时间:                    | 2021-0                                         | 03-16 18:20:0                                      | 25                                              |           |
| 设备    | 名称:                    | 智能云                                            | 额                                                  |                                                 |           |
| 备注    |                        | 请查看                                            |                                                    |                                                 |           |
| •     | 叮智                     | 龍平台                                            |                                                    | の小程                                             | 序>        |
| à     | ITIT                   | 810                                            | 接代职商                                               |                                                 | #6.       |

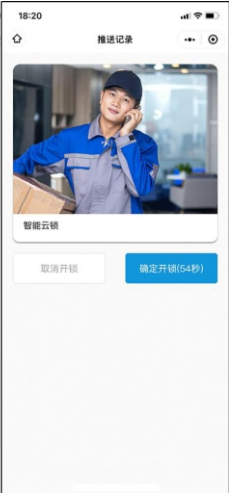

5、设置安全密码,点击左上角菜单按钮打开应用侧边栏,选择"安全密码""设置安全密码"输入6位数字安全密码。

|           | +   | ¢. | -  |     |      |   | <        | -      |     |
|-----------|-----|----|----|-----|------|---|----------|--------|-----|
| 123466789 | 8.1 | -  | 86 |     | 2282 | × | \$238522 | 24     |     |
| 0.99      |     |    |    |     | -    |   | 1 2      | 3 4    | 5 6 |
|           | 5   |    |    |     |      |   |          | REPORT | £10 |
|           |     |    |    | 794 |      |   |          |        | 708 |
|           |     | 1  | 2  | 3   |      |   | 1        | 2      | 3   |
|           |     | 4  | 5  | 6   |      |   | 4        | 5      | 6   |
|           |     | 7  | 8  | 9   |      |   | 7        | 8      | 9   |
|           |     |    | 0  | ۲   |      |   |          | 0      | ۲   |

6、为了更方便快捷分享等服务,请微信搜索"叮叮智能"公众号关注并 置顶,即可使用 "叮叮智能"小程序实现与智能锁联网,抓拍推送,及远程开锁。

## 二、恢复出厂设置(退网)

设备删除网络或恢复出厂设置,设备会提示"网络删除成功"或者"恢复出厂成功",证 明解绑成功。(具体操作方法请参考锁板操作说明书)

## 三、APP删除设备

进入设备设置选项中,点击"删除设备"或者"解绑设备"即可对设备进行删除。

## 四、好友分享

好友分享可在 APP内分享或者在微信小程序内分享

A APP分享:

1、设备分享好友或家人,首先管理员账号添加好友或家人账号为好友;点击 "好友"→ "添加"扫码对方账号二维码或手动输入账号搜索添加。

2、扫码或手动输入账号添加后,对方会收到确认消息。

3、成为好友后,点击分享,选择你要分享的设备,选择分享时间段以及分享权限,选择你 需要分享的账户,点击保存。此时设备已分享成功。

| 1511 ar 🕶 🖬  | 1971 ar 🗰   | 87     | 18/11 al 🕈 🖬 (                                              |
|--------------|-------------|--------|-------------------------------------------------------------|
|              | ## <u>A</u> | < ≌≋   | < #228 9.9                                                  |
| Coverfiguing | Chestake    | 2 #25N | 99900 RAD 2                                                 |
|              |             |        | STATE STATE FOR ALL AND ADD ADD ADD ADD ADD ADD ADD ADD ADD |
|              |             |        |                                                             |
|              |             |        |                                                             |
|              |             |        |                                                             |
|              |             |        |                                                             |
|              |             |        |                                                             |
|              | 28          |        |                                                             |
|              | 816         | 1      |                                                             |
|              | 80          |        |                                                             |
|              | 83          |        |                                                             |
|              | R 0 4 8     |        |                                                             |

B、小程序分享:

 分享功能,需在设置界面下分享,点击"发送给朋友",选择微信好友,此时好友会收 到分享信息。需取消分享,可在设备信息点击取消分享

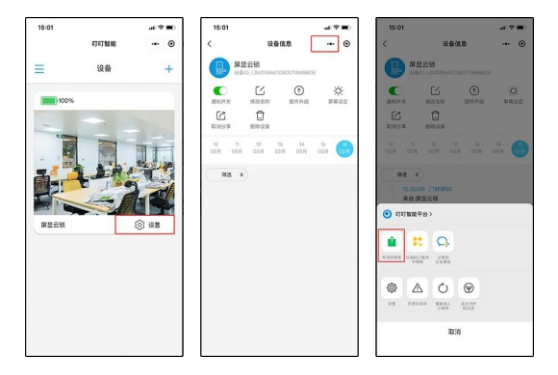

## 注意:一台设备可分享10个好友